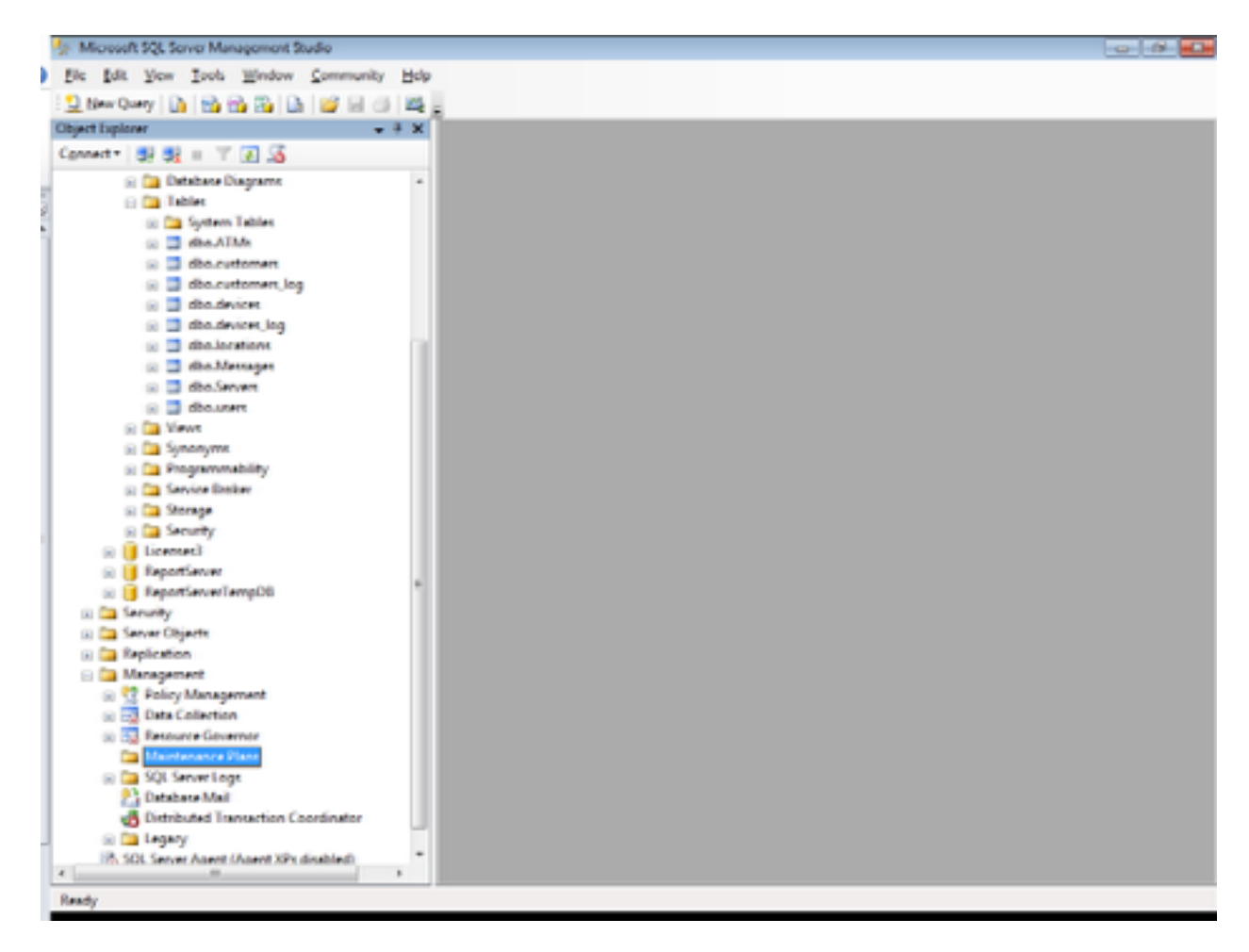

Right click on Maintenance Plans and select Maintenance Plan Wizard.

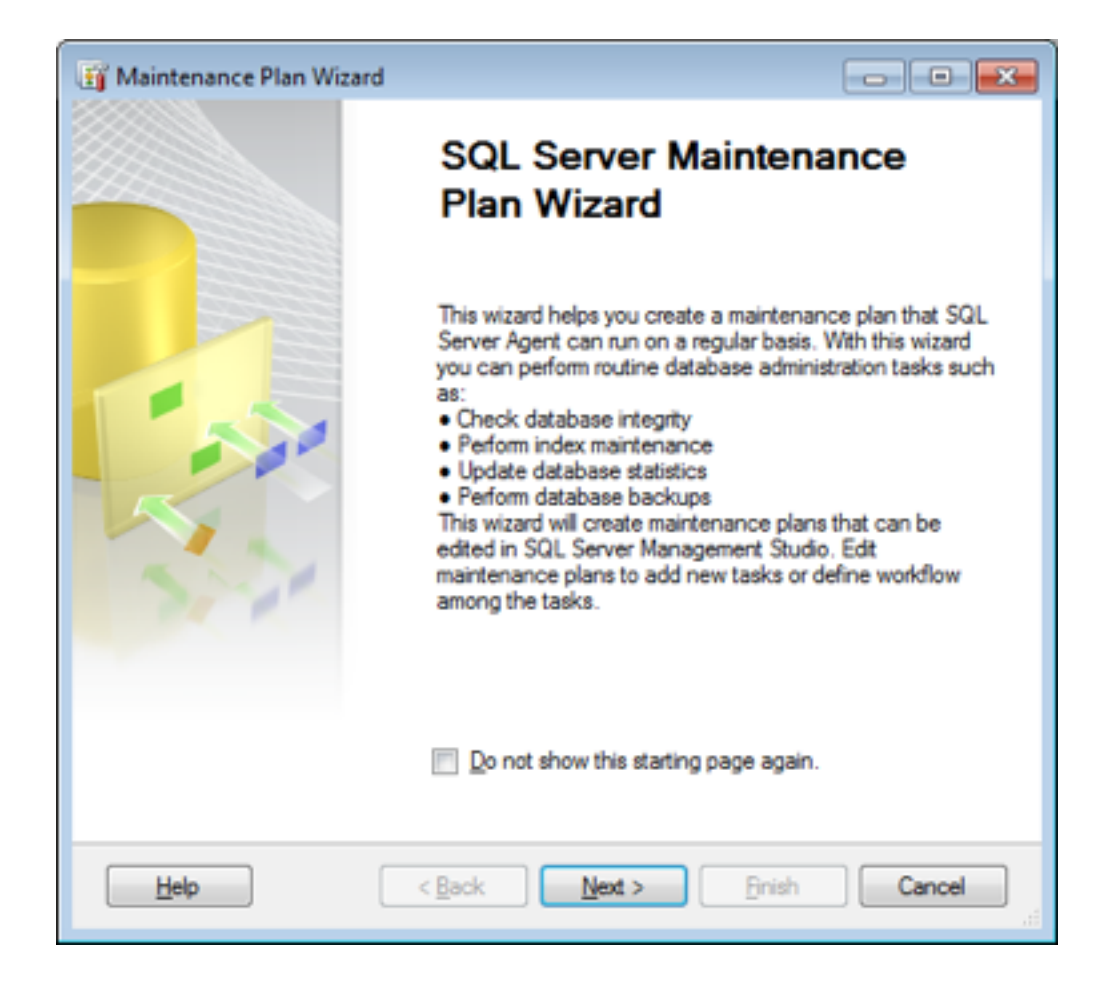

| 🛐 Maintenance Plan Wiza                                                                        | ard                                          |              |
|------------------------------------------------------------------------------------------------|----------------------------------------------|--------------|
| Select Plan Properties<br>How do you want to schedule your maintenance tasks?                  |                                              |              |
| Na <u>m</u> e:                                                                                 | TransactMaintenancePlan                      |              |
| Description:                                                                                   |                                              | *            |
| <ul> <li>Separate schedules for</li> <li>Single schedule for the</li> <li>Schedule:</li> </ul> | or each task<br>e entire plan or no schedule |              |
| Not scheduled (On Demand                                                                       | 0                                            | Qhange       |
| Help                                                                                           | < Back Next >                                | Enish Cancel |

Select Change to change the schedule of when the maintenance plan should run. Also note that the option selected "Single schedule for the entire plan.." should remain selected.

| Job Schedule Propertie | es - TransactMaintenancePlan                                                  |
|------------------------|-------------------------------------------------------------------------------|
| Name:                  | TransactMaintenancePlan Jobs in Schedule                                      |
| Schedule type:         | Recurring                                                                     |
| One-time occurrence    | 3/29/2011 ▼ <u>T</u> me: 10:44:12 AM 🔄                                        |
| Frequency              |                                                                               |
| O <u>c</u> ours:       | Daily                                                                         |
| Regurs every:          | 1 🗘 day(s)                                                                    |
| Daily frequency        |                                                                               |
| Occurs once at:        | 12:00:00 AM                                                                   |
| Occurs every:          | 1 hour(s) v Starting at: 12:00:00 AM                                          |
|                        | Ending at: 11:59:59 PM                                                        |
| Duration               |                                                                               |
| Start date:            | 3/29/2011                                                                     |
|                        | No end date:                                                                  |
| Summary                |                                                                               |
| Description:           | Occurs every day at 12:00:00 AM. Schedule will be used starting on 3/29/2011. |
|                        |                                                                               |
|                        |                                                                               |
|                        | OK Cancel Help                                                                |

Set to operate daily at midnight. This can be set to just after the end of the business day especially if the server is set to be turned off.

| 🛐 Maintenance Plan Wi                                                                    | zard                                           |          |
|------------------------------------------------------------------------------------------|------------------------------------------------|----------|
| Select Plan Prop<br>How do you want to a                                                 | erties<br>schedule your maintenance tasks?     |          |
| Na <u>m</u> e:                                                                           | TransactMaintenancePlan                        |          |
| <u>D</u> escription:                                                                     |                                                | *        |
| <ul> <li>Separate schedules</li> <li>Single schedule for t</li> <li>Schedule:</li> </ul> | for each task<br>he entire plan or no schedule |          |
| Occurs every day at 12:00                                                                | 0:00 AM. Schedule will be used starting        | Qhange   |
| Help                                                                                     | < <u>B</u> ack <u>N</u> ext > <u>B</u> nis     | h Cancel |

Select Next.

| 🗊 Maintenance Plan Wizard                                                                                                    | - • •                       |
|----------------------------------------------------------------------------------------------------|-----------------------------|
| Select Maintenance Tasks<br>Which tasks should this plan perform?                                                                                                    |                             |
| Select one or more maintenance tasks:                                                                                                    |                             |
| <ul> <li>Check Database Integrity</li> <li>Shrink Database</li> <li>Reorganize Index</li> <li>Rebuild Index</li> <li>Update Statistics</li> <li>Clean Up History</li> <li>Execute SQL Server Agent Job</li> <li>Back Up Database (Full)</li> <li>Back Up Database (Differential)</li> <li>Back Up Database (Transaction Log)</li> <li>Maintenance Cleanup Task</li> </ul> |                             |
| The Maintenance Cleanup task removes files left over from ex                                                                                                    | ecuting a maintenance plan. |
| Help < Back Next >                                                                                                    | Enish Cancel                |

Select the above options, then select Next.

| 🗊 Maintenance Plan Wizard                                                                                                    |           |
|----------------------------------------------------------------------------------------------------|-----------|
| Select Maintenance Task Order<br>In which order should these tasks be performed?                                                 |           |
| Select the order for the tasks to execute:                                                                                       |           |
| Shrink Database<br>Rebuild Index<br>Update Statistics<br>Clean Up History<br>Back Up Database (Full)<br>Maintenance Cleanup Task |           |
| Move Up                                                                                                    | Move Down |
| index pages within the database.                                                                                                 |           |
| Help < Back Next > Enis                                                                                                    | h Cancel  |

Leave the default order alone and select Next.

| 🛐 Maintenance Plan Wizard                       |                                        |                         |        |
|-------------------------------------------------|----------------------------------------|-------------------------|--------|
| Define Database Ch<br>Configure the maintenance | eck Integrity Task<br>etask.           |                         |        |
| Databases:                                      | <select more="" one="" or=""></select> |                         | ×      |
| ✓ Include indexeg                               |                                        |                         |        |
|                                                 |                                        |                         |        |
|                                                 |                                        |                         |        |
|                                                 |                                        |                         |        |
| Schedule:                                       |                                        |                         |        |
| Not scheduled (On Demand)                       |                                        |                         | Qhange |
| Help                                            | < Back                                 | <u>Finish &gt;&gt; </u> | Cancel |

Select Databases to include all the transact databases.

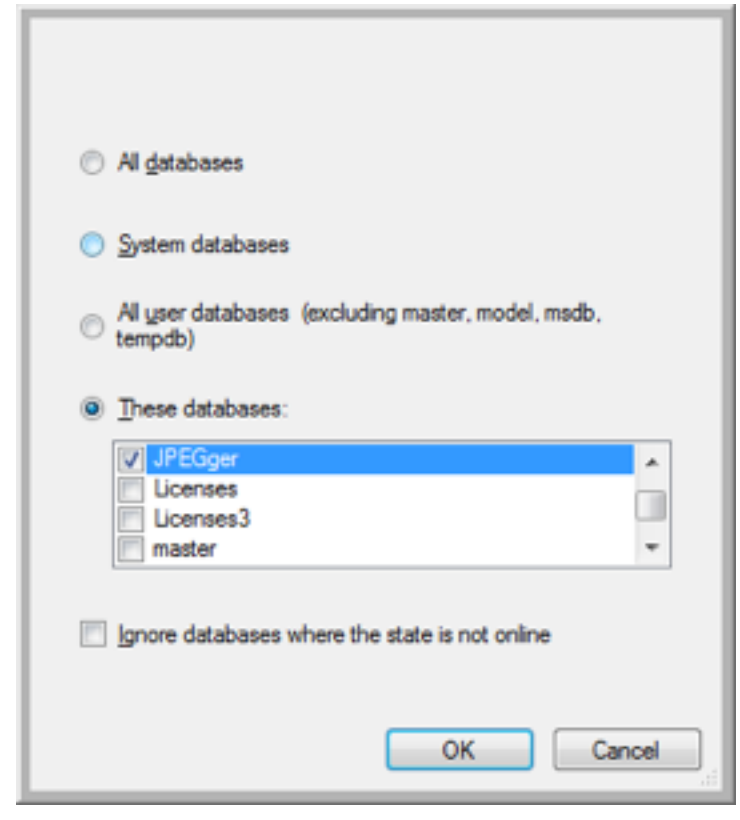

Once JPEGger and/or EZCash has been selected, press OK.

| 🛐 Maintenance Plan Wizard                        |                             |              | • •  |
|--------------------------------------------------|-----------------------------|--------------|------|
| Define Database Che<br>Configure the maintenance | eck Integrity Task<br>task. |              | · Ju |
| Databases:                                       | Specific databases          |              | •    |
| Include indexes                                  |                             |              |      |
|                                                  |                             |              |      |
|                                                  |                             |              |      |
|                                                  |                             |              |      |
| Schedule:                                        |                             |              |      |
| Not scheduled (On Demand)                        |                             | Change       |      |
| Help                                             | < Back Next >               | Enish >>  Ca | ncel |

Leave the Include Indexes selected and press Next.

| jj Maintenance Plan Wizard                                     |        |
|----------------------------------------------------------------|--------|
| Define Shrink Database Task<br>Configure the maintenance task. |        |
| Databases: <a>Select one or more&gt;</a>                       | •      |
| Shrink database when it grows beyond:                          | 50 MB  |
| Amount of free space to remain after shrink:                   | 10 %   |
| Retain freed space in database files                           |        |
| Return freed space to operating system                         |        |
| Schedule:                                                      |        |
| Not scheduled (On Demand)                                      | Change |

Once again, select all the Transact Databases.

| Al databases                                                                       |
|------------------------------------------------------------------------------------|
| System databases                                                                   |
| <ul> <li>All user databases (excluding master, model, msdb,<br/>tempdb)</li> </ul> |
| <u>These databases:</u>                                                            |
| V JPEGger                                                                          |
| Licenses                                                                           |
| Licenses3                                                                          |
| master *                                                                           |
| Ignore databases where the state is not online                                     |
| OK Cancel                                                                          |

Once JPEGger and/or EZCash has been selected, press OK.

| 🗊 Maintenance Plan Wizard                                      | - • ×            |
|----------------------------------------------------------------|------------------|
| Define Shrink Database Task<br>Configure the maintenance task. |                  |
| Databases: Specific databases                                  | •                |
| Shrink database when it grows beyond:                          | 50 MB            |
| Amount of free space to remain after shrink:                   | 10 %             |
| Retain freed space in database files                           |                  |
| Return freed space to operating system                         |                  |
|                                                                |                  |
| Schedule:                                                      |                  |
| Not scheduled (On Demand)                                      | Qhange           |
|                                                                |                  |
| Help < Back Next >                                             | Enish >>  Cancel |

Leave the other options to their default and select Next.

| 🛐 Maintenance Plan Wizard                            |                                        | - • •            |
|------------------------------------------------------|----------------------------------------|------------------|
| Define Rebuild Index<br>Configure the maintenance to | Task<br>ask.                           |                  |
| Databases:                                           | <select more="" one="" or=""></select> | •                |
| <u>O</u> bject:                                      |                                        | Ψ                |
| Selection:                                           |                                        | Y                |
| Free space options                                   |                                        |                  |
| Reorganize pages with the                            | default amount of free space           |                  |
| Change free space per page                           | ge percentage to:                      | %                |
| Advanced options                                     |                                        |                  |
| Sort results in tempdb                               |                                        |                  |
| Keep index online while rei                          | ndexing                                |                  |
|                                                      |                                        |                  |
|                                                      |                                        |                  |
|                                                      |                                        |                  |
| Schedule:<br>Not scheduled (On Demand)               |                                        | Change           |
|                                                      |                                        | 20 nor dia co    |
| Help                                                 | < <u>B</u> ack <u>N</u> ext >          | Enish >>  Cancel |

Once again, select all the Transact Databases.

| Al databases                                                                       |
|------------------------------------------------------------------------------------|
| System databases                                                                   |
| <ul> <li>All user databases (excluding master, model, msdb,<br/>tempdb)</li> </ul> |
| These databases:                                                                   |
| JPEGger                                                                            |
| Licenses                                                                           |
| Ucenses3                                                                           |
| master *                                                                           |
| Ignore databases where the state is not online                                     |
| OK Cancel                                                                          |

Once selected, press OK.

| 🛐 Maintenance Plan Wizard                            |                               |             | •     |
|------------------------------------------------------|-------------------------------|-------------|-------|
| Define Rebuild Index<br>Configure the maintenance ta | Task<br>sk.                   |             |       |
| Databases:                                           | Specific databases            |             | •     |
| <u>O</u> bject:                                      | Tables and views              |             | •     |
| Selection:                                           |                               |             | Ŧ     |
| Free space options                                   |                               |             |       |
| Reorganize pages with the                            | default amount of free space  |             |       |
| Ohange free space per page                           | e percentage to:              | 1           |       |
| Advanced options                                     |                               |             |       |
| Sort results in tempdb                               |                               |             |       |
| Keep index online while rein                         | dexing                        |             |       |
|                                                      |                               |             |       |
|                                                      |                               |             |       |
|                                                      |                               |             |       |
| Schedule:                                            |                               | Chang       |       |
| (in scheduled (of beildid)                           |                               |             |       |
| Help                                                 | < <u>B</u> ack <u>N</u> ext > | Enish >>  C | ancel |

Leave all the other options to their default and press Next. Note that this maintenance plan should be ran when JPEGger (including Leads On Line upload) and EZCash are not running. If maintenance plan has to be ran while JPEGger and/or EZCash is running, then you will need to select keep index online while reindexing.

| j Maintenance Plan Wizard                                                                 |                                        |                         |         |
|-------------------------------------------------------------------------------------------|----------------------------------------|-------------------------|---------|
| Define Update Statist<br>Configure the maintenance t                                      | t <b>ics Task</b><br>ask.              |                         |         |
| Databases:                                                                                | <select more="" one="" or=""></select> | •                       |         |
| Object:                                                                                   |                                        | -                       |         |
| Selection:                                                                                |                                        | Ŧ                       |         |
| Update:                                                                                   |                                        |                         |         |
| All existing statistics                                                                   |                                        |                         |         |
| Column statistics only                                                                    |                                        |                         |         |
| Index statistics only                                                                     |                                        |                         |         |
| Scan type:                                                                                |                                        |                         |         |
| <u> <u> </u> <u> </u> <u> </u> <u> </u> <u> </u> <u> </u> <u> </u> <u> </u> <u> </u> </u> |                                        |                         |         |
| Sample by                                                                                 | 50 🛓 👻                                 |                         |         |
|                                                                                           |                                        |                         |         |
| ahadi dar                                                                                 |                                        |                         |         |
| Not scheduled (On Demand)                                                                 |                                        |                         | Change  |
| (                                                                                         |                                        |                         | 2.00.90 |
| Help                                                                                      | < Back Next >                          | <u>Finish &gt;&gt; </u> | Cancel  |
|                                                                                           |                                        |                         |         |

Once again select all Transact Databases.

| All databases                                                                      |
|------------------------------------------------------------------------------------|
| System databases                                                                   |
| <ul> <li>All user databases (excluding master, model, msdb,<br/>tempdb)</li> </ul> |
| These databases:                                                                   |
| JP201006140001                                                                     |
| JPEGger                                                                            |
| Ucenses                                                                            |
| Licenses3 *                                                                        |
| Ignore databases where the state is not online OK Cancel                           |

Once selected, press OK.

| Maintenance Plan Wizard     Define Undete Statist | ing Task                        |        |
|---------------------------------------------------|---------------------------------|--------|
| Configure the maintenance to                      | ssk.                            | · 💽    |
| Databases:                                        | Specific databases              |        |
| <u>Q</u> bject:                                   | Tables and views -              |        |
| Selection:                                        |                                 |        |
| Update:                                           |                                 |        |
| <ul> <li>All existing statistics</li> </ul>       |                                 |        |
| Column statistics only                            |                                 |        |
| Index statistics only                             |                                 |        |
| Scan type:                                        |                                 |        |
| Eull scan                                         |                                 |        |
| Sample by                                         | 50 🛓 👻                          |        |
|                                                   |                                 |        |
| Schadula:                                         |                                 |        |
| Not scheduled (On Demand)                         |                                 | Qhange |
| Help                                              | < <u>B</u> ack Next > Finish >> | Cancel |

Leave all other options to their defaults and select Next.

| (j) Maintenance Plan Wizard                                    |                |
|----------------------------------------------------------------|----------------|
| Define History Cleanup Task<br>Configure the maintenance task. |                |
| Select the historical data to delete:                          |                |
| Backup and restore history                                     |                |
| SQL Server Agent job history                                   |                |
| Maintenance plan history                                       |                |
| Remove historical data older than:                             |                |
| 4 🜩 Week(s) 👻                                                  |                |
|                                                                |                |
|                                                                |                |
| Schedule:                                                      |                |
| Not scheduled (On Demand)                                      | Qhange         |
|                                                                |                |
| Help < Back Next > En                                          | ish >>  Cancel |

Leave the above screen to the defaults and select Next.

| j Maintenance Plan Wiz<br>Define Back Up D<br>Configure the mainten | ard<br>Database (Full) Tas<br>ance task. | k                      |                        |
|---------------------------------------------------------------------|------------------------------------------|------------------------|------------------------|
| Backup type:                                                        | Full                                     |                        |                        |
| Database(s):                                                        | <select more="" one="" or=""></select>   |                        | •                      |
| Backup component                                                    |                                          |                        |                        |
| ⑦ Files and filegroups:                                             |                                          |                        |                        |
| <ul> <li>Backup set will expire:</li> <li>Ø After</li> </ul>        | 14                                       | days                   |                        |
| © 0 <u>0</u>                                                        | 4/12/2011                                |                        |                        |
| Back up to: 🔘 Dijsk 🔘                                               | Tape                                     |                        |                        |
| Back up databases acr                                               | rogs one or more files:                  |                        |                        |
|                                                                     |                                          |                        | Add<br>Remo <u>v</u> e |
|                                                                     |                                          |                        | Contents               |
| If backup files exist:                                              |                                          | Append                 |                        |
| Create a backup file for<br>Create a sub-director                   | every database                           |                        |                        |
| Folder:                                                             | C:\Program Files\Microsoft S             | QL Server\MSSQL10      | MSSQLSER               |
| Backup file extension:                                              |                                          | ba                     | k                      |
| Verify backup integrity                                             |                                          |                        |                        |
| Deskurs the tell of the l                                           | in and large the database is             | the metalog state      |                        |
| Cat had a same marian                                               | og, and leave the database if            | n trje restoring state |                        |
| Set backup compression:                                             | Use the default server settin            | 9                      |                        |
|                                                                     |                                          |                        |                        |
| Schedule:                                                           |                                          |                        |                        |
| Not scheduled (On Deman                                             | d)                                       |                        | Qhange                 |
|                                                                     |                                          |                        |                        |

Select all the Transact Databases.

| Al databases                                                                       |
|------------------------------------------------------------------------------------|
| System databases                                                                   |
| <ul> <li>All user databases (excluding master, model, msdb,<br/>tempdb)</li> </ul> |
| These databases:                                                                   |
| JP201006140001                                                                     |
| JPEGger                                                                            |
| Ucenses                                                                            |
| Licenses3 *                                                                        |
| Ignore databases where the state is not online OK Cancel                           |
| Cancer                                                                             |

Once selected press OK.

| 🇊 Maintenance Plan Wiz                           | ard                                      |                   |                 |
|--------------------------------------------------|------------------------------------------|-------------------|-----------------|
| Define Back Up D<br>Configure the maintena       | atabase (Full) Task<br>ance task.        |                   |                 |
| Backup type:                                     | Full                                     |                   | Ψ]              |
| Database(s):                                     | Specific databases                       |                   | •               |
| Backup component                                 |                                          |                   |                 |
| ⑦ Files and filegroups:                          |                                          |                   |                 |
| Backup set will expire:                          |                                          |                   |                 |
| After                                            | 14                                       | days              |                 |
| © 0 <u>n</u>                                     | 4/12/2011                                |                   |                 |
| Back up to: 💿 Dijsk 💿                            | Tape                                     |                   |                 |
| Back up databases acr                            | ogs one or more files:                   |                   |                 |
|                                                  |                                          |                   | <u>A</u> dd     |
|                                                  |                                          |                   | Remo <u>v</u> e |
|                                                  |                                          | 1                 | Contents        |
| If backup files exist:                           |                                          | Append            | Ŧ               |
| Create a backup file for<br>Create a sub-directo | every database<br>ry for each database   |                   |                 |
| Folder:                                          | C:\Program Files\Microsoft SQL           | Server\MSSQL1     | 0.MSSQLSER      |
| Backup file extension:                           |                                          |                   | bak             |
| Verify backup integrity                          |                                          |                   |                 |
| Back up the tail of the l                        | og, and leave the database in t <u>h</u> | e restoring state |                 |
| Set backup compression:                          | Use the default server setting           |                   | •               |
|                                                  |                                          |                   |                 |
|                                                  |                                          |                   |                 |
| Schedule:                                        | 0                                        |                   | Channa          |
| Not scheduled (On Demand                         | 1)                                       |                   | ghange          |
|                                                  |                                          |                   | Court           |
| Help                                             | < Back Next >                            | Einish >>         | Cancel          |

Change the options to "Create a sub-directory for each database" and select the folder where the database backup should be created. Also check the "Verify backup integrity". Once selected, press Next.

| 📺 Maintenance Plan Wizard                       |                                  |                         |        |
|-------------------------------------------------|----------------------------------|-------------------------|--------|
| Define Maintenance<br>Configure the maintenance | e Cleanup Task<br>e task.        |                         |        |
| Delete files of the following type              |                                  |                         |        |
| Backup files                                    |                                  |                         |        |
| Maintenance Plan tegt rep                       | ports                            |                         |        |
| File location:                                  |                                  |                         |        |
| O Delete specific file                          |                                  |                         |        |
| File name:                                      |                                  |                         |        |
| Search folder and delete f                      | iles based on an extension       |                         |        |
| Folder:                                         | C:\Program Files\Microsoft       | SQL Server\MSSQL10.M    |        |
| File extension:                                 |                                  | bak                     |        |
| Include first-level subfo                       | Iders                            |                         |        |
| File age:                                       |                                  |                         |        |
| Delete files based on the a                     | age of the file at task run time | •                       |        |
| Delete files older than the                     | following:                       |                         |        |
| 18 🚔 Hour(s)                                    | •                                |                         |        |
|                                                 |                                  |                         |        |
|                                                 |                                  |                         |        |
| Schedule:                                       |                                  |                         |        |
| Not scheduled (On Demand)                       |                                  | Qhar                    | nge    |
| Help                                            | < Back Next >                    | <u>Finish &gt;&gt; </u> | Cancel |

Set the folder to the same folder that you indicated the backups to be created (in the previous step). Also set the option to "Delete files older than the following:" to 18 hours. This will ensure that last night's backup will be delete upon successful creation of the current night's backup. Once set, select Next.

| 🛐 Maintenance Plan Wizard                                                |                                         |          |
|--------------------------------------------------------------------------|-----------------------------------------|----------|
| Select Report Options<br>Select options for saving or distri<br>actions. | buting a report of the maintenance plan |          |
| Write a report to a text file                                            |                                         |          |
| Folder location:                                                         | C:\Program Files\Microsoft SQL Server   | MSSQL10. |
| E-mail report                                                            |                                         |          |
| <u>T</u> o:                                                              |                                         | Ŧ        |
|                                                                          |                                         |          |
|                                                                          |                                         |          |
|                                                                          |                                         |          |
|                                                                          |                                         |          |
|                                                                          |                                         |          |
|                                                                          |                                         |          |
|                                                                          |                                         |          |
| Help < E                                                                 | lack Next > Finish >>                   | Cancel   |

Leave all options to their default and select Next.

| Maintenance Plan Wizard                                                                                                    |        |
|----------------------------------------------------------------------------------------------------|--------|
| Complete the Wizard<br>Verify the choices made in the wizard, and then click Finish.                                                                                             |        |
| Click Finish to perform the following actions:                                                                                                    |        |
| Maintenance Plan Wizard     Create Maintenance Plan 'MaintenancePlan'     Define Back Up Database (Full) Task     Define Maintenance Cleanup Task     Selected reporting options |        |
| Help < Back Next > Einish                                                                                                    | Cancel |

Select Finish.

| (            | Success                               | 5 Total   | 0 Error   |
|--------------|---------------------------------------|-----------|-----------|
| -            |                                       | 5 Success | 0 Warning |
| <u>)</u> eta | als:                                  |           |           |
|              | Action                                | Status    | Message   |
| 0            | Creating maintenance plan "Maintenanc | Success   |           |
| 0            | Adding tasks to the maintenance plan  | Success   |           |
| Ø            | Adding scheduling options             | Success   |           |
| 0            | Adding reporting options              | Success   |           |
| Ø            | Saving maintenance plan "Maintenance  | Success   |           |
|              |                                       |           |           |

Select Close.

Create a second maintenance plan:

Right click on Maintenance Plans and select "Maintenance Plan Wizard".

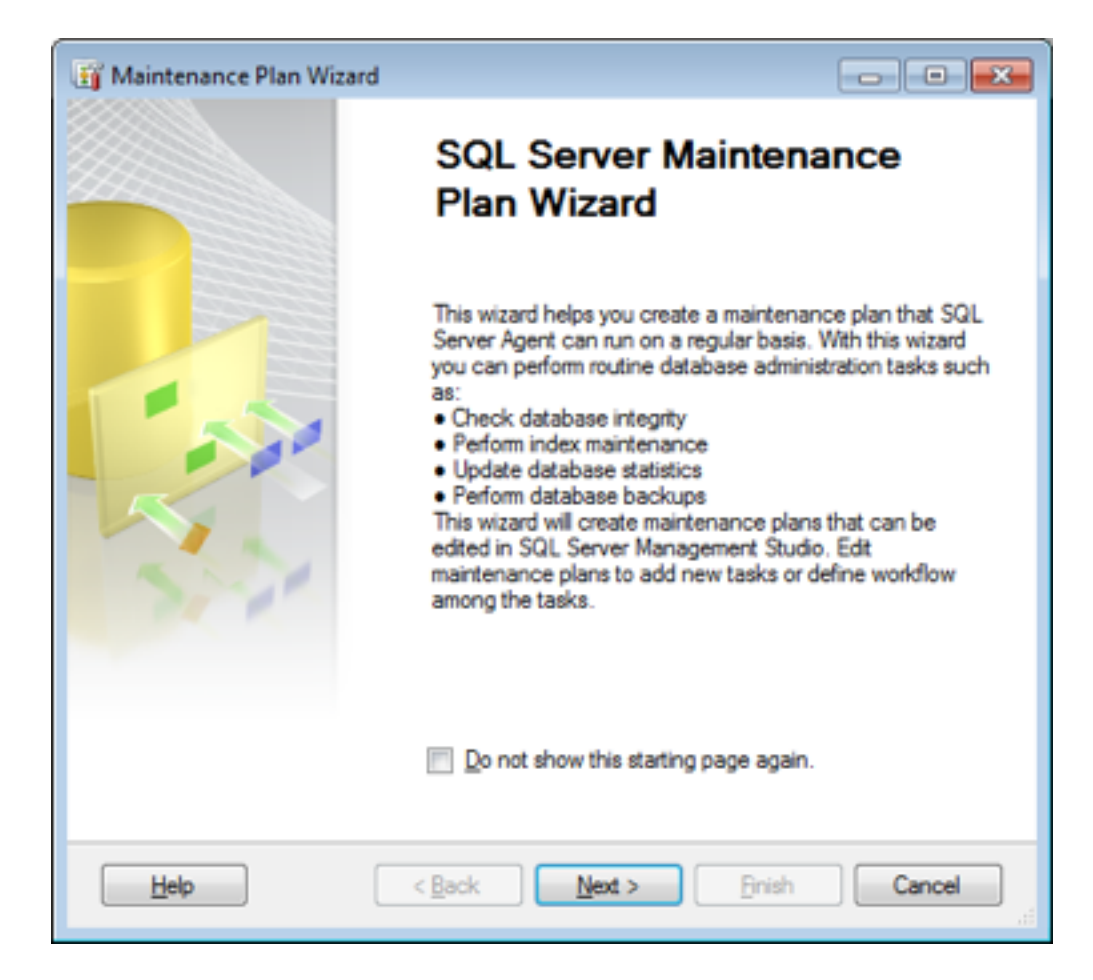

Select Next.

| 📺 Maintenance Plan Wi                                                                    | zard                                           |              |
|------------------------------------------------------------------------------------------|------------------------------------------------|--------------|
| Select Plan Prop<br>How do you want to a                                                 | erties<br>schedule your maintenance tasks?     |              |
| Na <u>m</u> e:                                                                           | TransactLogMaintenancePlan                     |              |
| Description:                                                                             |                                                | *            |
|                                                                                          |                                                | ÷            |
| <ul> <li>Separate schedules</li> <li>Single schedule for t</li> <li>Schedule:</li> </ul> | for each task<br>he entire plan or no schedule |              |
| Not scheduled (On Deman                                                                  | d)                                             | Qhange       |
| Help                                                                                     | < Back Next >                                  | Enish Cancel |

Change the name of this plan to "TransactLogMaintenancePlan". Once changed, select "Change" to set the schedule.

| Job Schedule Propertie       | es - TransactLogMaintenancePlan                                               |
|------------------------------|-------------------------------------------------------------------------------|
| <u>N</u> ame:                | TransactLogMaintenancePlan Jobs in Schedule                                   |
| Schedule type:               | Recurring                                                                     |
| One-time occurrence<br>Date: | 3/29/2011 ▼ _ime: 11:08:54 AM (*)                                             |
| Frequency                    |                                                                               |
| O <u>c</u> ours:             | Daily -                                                                       |
| Regurs every:                | 1 😌 day(s)                                                                    |
| Daily frequency              |                                                                               |
| Occurs once at:              | 12:00:00 PM                                                                   |
| Occurs every:                | 1 hour(s) v Starting at:                                                      |
|                              | Ending at: 11:59:59 PM                                                        |
| Duration                     |                                                                               |
| Start date:                  | 3/29/2011 • • End date: 3/29/2011 • •                                         |
|                              | No end date:                                                                  |
| Summary                      |                                                                               |
| Descrigtion:                 | Occurs every day at 12:00:00 PM. Schedule will be used starting on 3/29/2011. |
|                              |                                                                               |
|                              | ·                                                                             |
|                              | OK Cancel Help                                                                |

Change the run time frequency to Daily and set the time to noon. Once set, press OK.

| 📺 Maintenance Plan                                                             | n Wizard                                                 | - • •    |
|--------------------------------------------------------------------------------|----------------------------------------------------------|----------|
| Select Plan Pl<br>How do you wan                                               | roperties<br>t to schedule your maintenance tasks?       |          |
| Na <u>m</u> e:                                                                 | TransactLogMaintenancePlan                               |          |
| Description:                                                                   |                                                          | *        |
|                                                                                |                                                          | *        |
| <ul> <li>Separate sched</li> <li>Single schedule</li> <li>Schedule:</li> </ul> | ules for each task<br>for the entire plan or no schedule |          |
| Occurs every day at 1                                                          | 2:00:00 PM. Schedule will be used starting               | Qhange   |
| Help                                                                           | < <u>B</u> ack <u>N</u> ext > Enis                       | h Cancel |

Once options set, select Next.

| 🗊 Maintenance Plan Wizard                                                                                                    | - • •                      |
|----------------------------------------------------------------------------------------------------|----------------------------|
| Select Maintenance Tasks<br>Which tasks should this plan perform?                                                                                                    |                            |
| Select one or more maintenance tasks:                                                                                                    |                            |
| <ul> <li>Check Database Integrity</li> <li>Shrink Database</li> <li>Reorganize Index</li> <li>Rebuild Index</li> <li>Update Statistics</li> <li>Clean Up History</li> <li>Execute SQL Server Agent Job</li> <li>Back Up Database (Full)</li> <li>Back Up Database (Differential)</li> <li>Ø Back Up Database (Transaction Log)</li> <li>Ø Maintenance Cleanup Task</li> </ul> |                            |
| The Maintenance Cleanup task removes files left over from exe                                                                                                    | cuting a maintenance plan. |
| Help < Back Next >                                                                                                    | Enish Cancel               |

Select the tasks above and select next.

| 🛐 Maintenance Plan Wizard                                                        |                     |
|----------------------------------------------------------------------------------|---------------------|
| Select Maintenance Task Order<br>In which order should these tasks be performed? |                     |
| Select the order for the tasks to execute:                                       |                     |
| Back Lip Database (Transaction Log)                                              |                     |
| Maintenance Cleanup Task                                                         |                     |
|                                                                                  |                     |
|                                                                                  |                     |
|                                                                                  |                     |
|                                                                                  |                     |
|                                                                                  |                     |
|                                                                                  |                     |
|                                                                                  |                     |
|                                                                                  |                     |
|                                                                                  |                     |
| Move Up                                                                          | Move Down           |
|                                                                                  |                     |
| (i) The Back Up Database (Transaction Log) task allows you to specif             | y the source        |
| databases, destination files or tapes, and overwrite options for a tran          | saction log backup. |
| ,                                                                                |                     |
|                                                                                  |                     |
| Help < <u>B</u> ack <u>N</u> ext > Enis                                          | Cancel              |
|                                                                                  |                     |

Leave them in their default order and select next.

| 🛐 Maintenance Plan Wiza                    | ard                                    |                          |             |
|--------------------------------------------|----------------------------------------|--------------------------|-------------|
| Define Back Up D<br>Configure the maintena | atabase (Transa<br>nce task.           | ction Log) Task          |             |
| Backup type:                               | Transaction Log                        |                          | Ψ           |
| Database(s):                               | <select more="" one="" or=""></select> |                          | •           |
| Backup component ③ Database                |                                        |                          |             |
| O Files and filegroups:                    |                                        |                          |             |
| Backup set will expire:                    |                                        |                          |             |
| After                                      | 14                                     | days                     |             |
| OD                                         | 4/12/2011                              |                          |             |
| Back up to: (i) Dijsk (i)                  | Tape                                   |                          |             |
| Back up databases acr                      | oss one or more files:                 |                          |             |
|                                            |                                        |                          | Add         |
|                                            |                                        | L                        | Remove      |
|                                            |                                        | [                        | Contents    |
| If backup files exist:                     |                                        | Append                   | · · · · · · |
| Create a backup file for                   | every database                         |                          |             |
| Create a sub-directo                       | ry for each database                   |                          |             |
| Polder:                                    | C:\Program Files\Microso               | ft SQL Server\MSSQL1     | 0.MSSQLSER  |
| Wede backup interestingen.                 |                                        |                          | m           |
| verny backup integrity                     |                                        |                          |             |
| Back up the tail of the k                  | og, and leave the databas              | e in the restoring state |             |
| Set backup compression:                    | Use the default server set             | ting                     | Ψ           |
|                                            |                                        |                          |             |
|                                            |                                        |                          |             |
| Schedule:                                  |                                        |                          |             |
| Not scheduled (On Demand                   | 0                                      |                          | Qhange      |
|                                            |                                        |                          |             |
| Help                                       | < <u>B</u> ack                         | ext > Enish >>           | Cancel      |

Select all the Transact Databases.

| Al databases                                                                       |
|------------------------------------------------------------------------------------|
| System databases                                                                   |
| <ul> <li>All user databases (excluding master, model, msdb,<br/>tempdb)</li> </ul> |
| These databases:                                                                   |
| JP201006140001                                                                     |
| JPEGger                                                                            |
| Ucenses                                                                            |
| Licenses3 *                                                                        |
| Ignore databases where the state is not online OK Cancel                           |
| Cancer                                                                             |

Once selected, press OK.

| 🛐 Maintenance Plan Wiza                                                        | rd                                    |                                    |
|--------------------------------------------------------------------------------|---------------------------------------|------------------------------------|
| Define Back Up Da<br>Configure the maintenar                                   | atabase (Transaction<br>noe task.     | on Log) Task                       |
| Backup type:                                                                   | Transaction Log                       |                                    |
| Database(s):                                                                   | Specific databases                    |                                    |
| Backup component     O Database                                                |                                       |                                    |
| Hies and filegroups:                                                           |                                       |                                    |
| Backup set will expire:     After     On                                       | 14                                    | days                               |
| Back up to:    Disk                                                            | Tape                                  |                                    |
| Back up databases acro                                                         | ss one or more files:                 |                                    |
|                                                                                |                                       | Add<br>Remo <u>v</u> e<br>Contents |
| If backup files exist:                                                         |                                       | Append                             |
| <ul> <li>Create a backup file for e</li> <li>Create a sub-directory</li> </ul> | every database<br>y for each database |                                    |
| Folder: 0                                                                      | C:\Program Files\Microsoft SQ         | L Server\MSSQL10.MSSQLSER          |
| Backup file extension:                                                         |                                       | tm                                 |
| Verify backup integrity                                                        |                                       |                                    |
| Back up the tail of the lo                                                     | g, and leave the database in t        | he restoring state                 |
| Set backup compression:                                                        | Use the default server setting        |                                    |
| Schedule:<br>Not scheduled (On Demand)                                         |                                       | Qhange                             |
| Help                                                                           | < Back Next >                         | Enish >>  Cancel                   |

Select the "Create a sub-directory for each database. Also select the verify backup integrity. Once changed, select Next.

| 🛐 Maintenance Plan Wizard                       |                                  |                 |      |
|-------------------------------------------------|----------------------------------|-----------------|------|
| Define Maintenance<br>Configure the maintenance | Cleanup Task<br>task.            |                 | Ju . |
| Delete files of the following type              | :                                |                 |      |
| Backup files                                    |                                  |                 |      |
| Maintenance Plan text rep                       | orts                             |                 |      |
| File location:                                  |                                  |                 |      |
| Delete specific file                            |                                  |                 |      |
| File name:                                      |                                  |                 |      |
| Search folder and delete find                   | les based on an extension        |                 |      |
| Folder:                                         | C:\Program Files\Microsoft SQL S | erver\MSSQL10.M |      |
| File extension:                                 | tm                               |                 |      |
| Include first-level subfol                      | ders                             |                 |      |
| File age:                                       |                                  |                 |      |
| Delete files based on the a                     | ge of the file at task run time  |                 |      |
| Delete files older than the                     | following:                       |                 |      |
| 18 ≑ Hour(s)                                    | •                                |                 |      |
|                                                 |                                  |                 |      |
|                                                 |                                  |                 |      |
| Schedule:<br>Not scheduled (On Demand)          |                                  | Change.         |      |
| Help                                            | < Back Next >                    | Enish >>  Car   | ncel |

Select the same directory that log files will be created (same as previous step). Also use the same file extension as previous step (trn is default). Also include first level subfolders. Set it to delete files older than 18 hours. Once options set, select Next.

| 🛐 Maintenance Plan Wizard                                                |                                         |          |
|--------------------------------------------------------------------------|-----------------------------------------|----------|
| Select Report Options<br>Select options for saving or distri<br>actions. | buting a report of the maintenance plan |          |
| Write a report to a text file                                            |                                         |          |
| Folder location:                                                         | C:\Program Files\Microsoft SQL Server   | MSSQL10. |
| E-mail report                                                            |                                         |          |
| <u>T</u> o:                                                              | [                                       | Ŧ        |
|                                                                          |                                         |          |
|                                                                          |                                         |          |
|                                                                          |                                         |          |
|                                                                          |                                         |          |
|                                                                          |                                         |          |
|                                                                          |                                         |          |
|                                                                          |                                         |          |
| Help < E                                                                 | ack Next > Enish >>                     | Cancel   |

Leave default options and select Next.

| Maintenance Plan Wizard                                                                                                    |        |
|----------------------------------------------------------------------------------------------------|--------|
| Complete the Wizard<br>Verify the choices made in the wizard, and then click Finish.                                                                                                    |        |
| Click Finish to perform the following actions:                                                                                                    |        |
| <ul> <li>Maintenance Plan Wizard</li> <li>Create Maintenance Plan 'TransactLogMaintenancePlan'</li> <li>Define Back Up Database (Transaction Log) Task</li> <li>Define Maintenance Cleanup Task</li> <li>Selected reporting options</li> </ul> |        |
| Help < Back Next > Finish                                                                                                    | Cancel |

Select Finish.

| 0    | Success                               | 5 Total<br>5 Success | 0 Error<br>0 Warning |
|------|---------------------------------------|----------------------|----------------------|
| )etz | als:                                  |                      | -                    |
|      | Action                                | Status               | Message              |
| 0    | Creating maintenance plan "TransactLo | Success              |                      |
| 0    | Adding tasks to the maintenance plan  | Success              |                      |
| 0    | Adding scheduling options             | Success              |                      |
| 0    | Adding reporting options              | Success              |                      |
| 0    | Saving maintenance plan "TransactLog  | Success              |                      |
|      |                                       | Sop                  | <u>R</u> eport       |

Select Close.